# Chapter 5 Monitoring

# Controller

#### Summary

| <b>Ofiretide</b><br>Access Point                                     | Configuration | Monito  | r N  | lainten | ance | Plans | Diagnostics               |                          | FWC 2050<br>Firetide WLAN Controlle |
|----------------------------------------------------------------------|---------------|---------|------|---------|------|-------|---------------------------|--------------------------|-------------------------------------|
| Controller   WLAN                                                    | Clients       |         |      |         |      |       |                           |                          |                                     |
| > Summary                                                            | Network       | Status  |      |         |      | ۲     | Rogue Access Points       |                          |                                     |
| > Usage                                                              |               | Total   |      |         |      |       | Rogue AP current          | 0                        |                                     |
| Access Point     Clients                                             | Device        | Up      | Down | Critic  | cal  | Major | Rogue AP count 24hrs      | 0                        |                                     |
| Roque AP                                                             | Access Points | 2 0     | )    | 0       |      | 0     |                           |                          |                                     |
| > Profiles                                                           | Clients       | 0 1     | A    | NA      |      | NA    |                           |                          |                                     |
| > DHCP Lease                                                         |               |         |      |         |      |       |                           |                          |                                     |
| <ul> <li>Profiles</li> <li>DHCP Lease</li> <li>Guest List</li> </ul> | Wireless      | Clients |      |         |      | 1     | Network Info              | 0                        |                                     |
|                                                                      | Open 🔶        | WEP     | ⇔ wr | PA 🔶    | WP   | A2 🔶  | Firmware Version          | 0.B.2_1684               |                                     |
|                                                                      | 0             | 0       | 0    |         | 0    |       | Controller Uptime         | 44 mins, 27 secs         |                                     |
|                                                                      |               |         |      |         |      |       | Last Reboot               | Wed Dec 31 16:00:19 1969 |                                     |
|                                                                      |               |         |      |         |      |       | Last Configuration Change | Wed Dec 31 16:16:24 1969 |                                     |
|                                                                      |               |         |      |         |      |       | Last Channel Allocation   | Wed Dec 31 16:05:19 1969 |                                     |
|                                                                      |               |         |      |         |      |       | Last Admin Login          | Wed Dec 31 16:13:11 1969 |                                     |

This screen displays a summary of the current managed Access Point status, rogue access points detected, current wireless stations connected, FWC2050 System Information and Network Usage. Clicking on the individual windows will lead to a new screen showing greater detail.

| Up:                        | Managed Access Points running properly.                                                                                                    |
|----------------------------|----------------------------------------------------------------------------------------------------|
| Down:                      | Number of managed Access Points which cannot be pinged.                                                                                                    |
| Critical:                  | Number of managed Access Points which can be pinged but cannot be logged in or device is different from the one which was configured.                                                                                                    |
| Major:                     | Number of managed Access Points whose configuration differs from the one which is set on the FWC2050. This is mostly owing to Access Point having an unsupported software version running or configuration changes were done on WMS when Access Point was Down/Offline. |
| Rogue AP Current:          | The number of unique rogue/neighboring Access Point bssid which can be observed now.                                                                                                    |
| Rogue AP Count 24hrs:      | The number of unique rogue/neighboring Access Point bssid observed over the last 24 hrs.                                                                                                    |
| Wireless Clients:          | This section displays count of Current Wireless Stations of managed Access Points.                                                                                                    |
| FWC2050 Firmware Version   | : Current FWC2050 firmware version.                                                                                                    |
| Controller Uptime:         | Time since last controller restart.                                                                                                    |
| Last Reboot:               | When was the FWC2050 rebooted last time.                                                                                                    |
| Last Configuration Change: | When last configuration change was done on the FWC2050.                                                                                                    |
| Last Channel Allocation:   | When last automatic channel Allocation was performed.                                                                                                    |
| Last Admin Login:          | When Admin logged in last time.                                                                                                    |

#### Usage

| Access Point Conf<br>ontroller   WLAN   Clien    | figuration Monitor                                                 | Maintenance      | Plans Dia     | gnostics       |                 |        | 1000   |
|--------------------------------------------------|--------------------------------------------------------------------|------------------|---------------|----------------|-----------------|--------|--------|
| Summary<br>Usage<br>Access Point<br>Clients      | 2.4 GHz Band Usage                                                 | 5 GHz Band Usage | Network Usage | 1              |                 |        |        |
| Rogue AP<br>Profiles<br>DHCP Lease<br>Guest List | 10.00Kbps<br>8.00Kbps<br>6.00Kbps<br>4.00Kbps<br>2.00Kbps<br>0 Hrs | 4 Hrs            | 8 Hrs         | ge : Network U | Jsage<br>16 Hrs | 20 Hrs | 24 Hrs |

This shows the transmit, receive, and network usage rates for the AP.

#### Access Point List

| Griable contectivity anywhere"<br>Access Point | onfiguration | Monitor      | Maintenance       | Plans    | Diagnostics       |            |              |            |         |                   |                 | FWC 205<br>Firetide WLAN Contro<br>LOCOU |
|------------------------------------------------|--------------|--------------|-------------------|----------|-------------------|------------|--------------|------------|---------|-------------------|-----------------|------------------------------------------|
| Controller   WLAN                              | Clients      |              |                   | ii.      | 11                |            |              |            |         |                   |                 |                                          |
| > Summary                                      | Acces        | s Point      |                   |          |                   |            |              |            |         |                   |                 | •                                        |
| 🕴 Usage                                        | Select       | Name 🔶       | Location 🔶        | Status 🔶 | MAC 🔶             | IP 🔶       | Model 🔶      | Building 🔶 | Floor 🗧 | 2.4 GHz Channel 🖨 | 5 GHz Channel 🖨 | Uptime 🔶                                 |
| Access Point                                   | 0            | ServerRoom   | Server Room       | healthy  | 00:18:c2:00:21:e8 | 10.0.3.162 | HOTPOINT5100 | Firetide   | Floor-1 | 6 / 2.437Ghz      | 36 / 5.180Ghz   | 1 hours, 29 mins, 23 secs                |
| Poque AP                                       | 0            | BoardRoom    | Board Room        | healthy  | 00:18:c2:00:21:e9 | 10.0.3.166 | HOTPOINT5100 | Firetide   | Floor-1 | 11 / 2.462Ghz     | 149 / 5.745Ghz  | 1 hours, 28 mins, 36 secs                |
| Profiles                                       | 0            | TrainingRoom | Training Room     | healthy  | 00:18:c2:00:21:d5 | 10.0.3.167 | HOTPOINT5100 | Firetide   | Floor-1 | 11 / 2.462Ghz     | 36 / 5.180Ghz   | 1 hours, 27 mins, 8 secs                 |
| DHCP Lease                                     | 0            | LouisColumn  | Louis's Column    | healthy  | 00:18:c2:00:21:d8 | 10.0.3.168 | HOTPOINT5100 | Firetide   | Floor-1 | 1 / 2.412Ghz      | 48 / 5.240Ghz   | 1 hours, 28 mins, 54 secs                |
| Captive Portal                                 | 0            | Angelashall  | Angelas Hallway   | healthy  | 00:18:c2:00:21:c2 | 10.0.3.199 | HOTPOINT5100 | Firetide   | Floor-1 | 6 / 2.437Ghz      | 44 / 5.220Ghz   | 1 hours, 27 mins, 53 secs                |
| Users                                          | 0            | Maui         | Maui meeting room | healthy  | 00:18:c2:00:21:e6 | 10.0.3.100 | HOTPOINT5100 | Firetide   | Floor-1 | 1 / 2.412Ghz      | 157 / 5.785Ghz  | 1 hours, 28 mins, 5 secs                 |
|                                                | 0            | CSLab1       |                   | healthy  | 00:18:c2:01:21:ba | 10.0.3.102 | HOTPOINT5200 | Firetide   | Floor-1 | 1 / 2.412Ghz      | 40 / 5.200Ghz   | 1 hours, 29 mins, 23 secs                |
|                                                | 0            | FTAPA21A     |                   | major    | 00:18:c2:20:02:aa | 10.0.3.112 | HOTPOINT4100 | Firetide   | Floor-1 | NA                | NA              | NA                                       |

Name: Displays name of Access Point. Location: Displays location of Access Point. Status: Displays status of Access Point. **MAC Address:** Displays MAC Address of Access Point. **IP address:** Displays management IP address used by the FWC2050 to connect to Access Point. Model: Displays Access Point Model. **Building:** Displays building name where Access Point is located. Floor: Displays floor where Access Point is located. 2.4 GHz channel: Displays 2.4 GHz channel configured on Access Point. 5 GHz channel: Displays 5 GHz channel configured on Access Point. **Uptime:** Shows elapsed time since last AP reboot.

This shows the status of each AP under management.

#### **Clients**

| Gfiretide-<br>Erdiable connectivity anywhere"<br>Access Point | Configuration | Mon   | itor 🖡  | laintenance    | Plans      | Diagnostics |         |            |         |            | FWC 2050<br>Firetide WLAN Controller |
|---------------------------------------------------------------|---------------|-------|---------|----------------|------------|-------------|---------|------------|---------|------------|--------------------------------------|
| Controller   WLAN                                             | Clients       |       |         |                |            |             |         |            |         |            |                                      |
| • Summary                                                     | Clients       | 5     |         |                |            |             |         |            |         | ۲          |                                      |
| <ul> <li>Usage</li> <li>Access Point</li> </ul>               | Select        | MAC 🔶 | IP 🔶 SS | ID 🔶 🛛 Bssid 🔶 | Security 🕈 | AP-Name 🔶   | AP-IP 🔶 | Building 🔶 | Floor 🔶 | Location 🔶 |                                      |
| > Clients                                                     |               |       |         |                |            |             |         |            |         |            |                                      |
| <ul> <li>Rogue AP</li> <li>Profiles</li> </ul>                |               |       |         |                |            |             |         |            |         |            |                                      |
| > DHCP Lease                                                  |               |       |         |                |            |             |         |            |         |            |                                      |
| Guest List                                                    |               |       |         |                |            |             |         |            |         |            |                                      |

This shows connected clients.

## Rogue AP List

| Access Point  | Configuration | Monitor           | laintenance Pla    | ans Dia   | gnostics  |                          |          | Firefide WLAN Contro |  |  |  |  |  |
|---------------|---------------|-------------------|--------------------|-----------|-----------|--------------------------|----------|----------------------|--|--|--|--|--|
| ntroller WLAN | Clients       |                   |                    |           |           |                          |          |                      |  |  |  |  |  |
| Summary       | Rogue         | Rogue AP          |                    |           |           |                          |          |                      |  |  |  |  |  |
| Usage         | Select        | MAC 🔶             | SSID ¢             | Channel 🔶 | Privacy 🔶 | Last Beacon 🔶            | Category | Known/UnK            |  |  |  |  |  |
| Access Point  |               |                   |                    |           |           |                          | All 🔹    | All 🔹                |  |  |  |  |  |
| Logue AP      |               | 00:26:f2:8b:20:30 | NG_11a             | 40        | Unsecured | Wed Dec 31 16:49:19 1969 | Neighbor | Unknown              |  |  |  |  |  |
| Profiles      | 0             | 00:26:f2:8b:2c:00 | NG_11g_LoadBalance | 6         | Unsecured | Wed Dec 31 16:49:19 1969 | Neighbor | Unknown              |  |  |  |  |  |
| HCP Lease     | 0             | 00:26:f2:8b:20:37 | NG_11a-7           | 40        | Unsecured | Wed Dec 31 16:49:19 1969 | Neighbor | Unknown              |  |  |  |  |  |
| Guest List    | 0             | 00:26:f2:8b:20:20 | NG_11g             | 1         | Unsecured | Wed Dec 31 16:49:19 1969 | Neighbor | Unknown              |  |  |  |  |  |
|               | 0             | 00:26:f2:8b:2c:10 | NG_11a_LoadBalance | 153       | Unsecured | Wed Dec 31 16:49:19 1969 | Neighbor | Unknown              |  |  |  |  |  |
|               |               | 00:26:f2:8b:20:21 | NG_11g-1           | 1         | Unsecured | Wed Dec 31 16:33:19 1969 | Neighbor | Unknown              |  |  |  |  |  |
|               | 0             | 00:26:f2:8b:20:22 | NG_11g-2           | 1         | Unsecured | Wed Dec 31 16:49:19 1969 | Neighbor | Unknown              |  |  |  |  |  |
|               | 0             | 00:26:f2:8b:20:23 | NG_11g-3           | 1         | Unsecured | Wed Dec 31 16:49:19 1969 | Neighbor | Unknown              |  |  |  |  |  |
|               | 0             | 00:26:f2:8b:20:24 | NG_11g-4           | 1         | Unsecured | Wed Dec 31 16:49:19 1969 | Neighbor | Unknown              |  |  |  |  |  |
|               | 0             | 00:26:f2:8b:20:25 | NG_11g-5           | 1         | Unsecured | Wed Dec 31 16:49:19 1969 | Neighbor | Unknown              |  |  |  |  |  |
|               | 0             | 00:26:f2:8b:20:26 | NG_11g-6           | 1         | Unsecured | Wed Dec 31 16:37:19 1969 | Neighbor | Unknown              |  |  |  |  |  |
|               | 0             | 00:26:f2:8b:20:27 | NG_11g-7           | 1         | Unsecured | Wed Dec 31 16:49:19 1969 | Neighbor | Unknown              |  |  |  |  |  |
|               | 0             | 00:26:f2:8b:26:00 | NG_11g_LoadBalance | 6         | Unsecured | Wed Dec 31 16:49:19 1969 | Neighbor | Unknown              |  |  |  |  |  |
|               | 0             | 00:26:f2:8b:26:10 | NG_11a_LoadBalance | 149       | Unsecured | Wed Dec 31 16:49:19 1969 | Neighbor | Unknown              |  |  |  |  |  |
|               | 0             | 00:18:c2:04:0b:3b | NewFTGuestAccess   | 11        | Secured   | Wed Dec 31 16:49:19 1969 | Neighbor | Unknown              |  |  |  |  |  |
|               | 0             | 00:18:c2:00:01:97 | 4500WPA2           | 1         | Secured   | Wed Dec 31 16:49:19 1969 | Neighbor | Unknown              |  |  |  |  |  |

This shows a list of detected rogue APs. You can double-click on an AP to see a detailed view. The shaded region (at right in this example) shows the estimated location of the rogue AP.

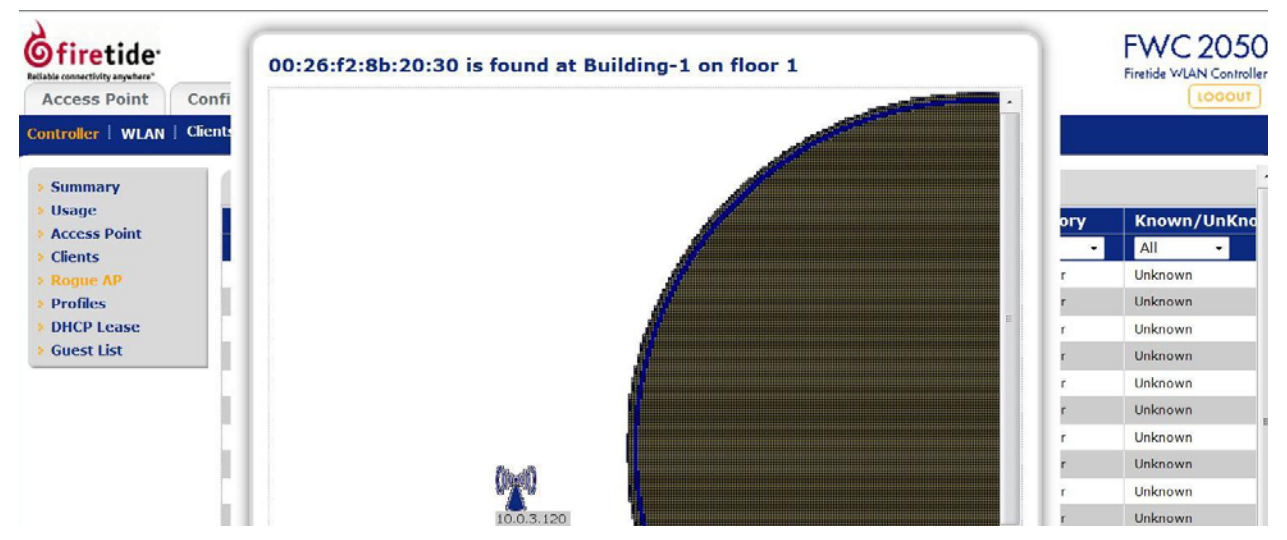

## **Profiles**

| Controller   WLAN   Cli | onfiguration  | Monitor    | Maintenance   | Plans     | Diagnostics   |                    | FWC 20<br>Firetide WIAN Con |
|-------------------------|---------------|------------|---------------|-----------|---------------|--------------------|-----------------------------|
| Summary                 | Profiles      |            |               |           | 0             |                    |                             |
| Usage                   | SSID 🔶        | Security 🔶 | Radio Mode 🔶  | Status 🔶  | Group Name 🔶  |                    |                             |
| Clients                 | HotPoint5100g | Open       | 802.11b/bg/ng | Active    | basic         |                    |                             |
| Rogue AP                | HotPoint5100a | Open       | 802.11a/na    | Active    | basic         |                    |                             |
| Profiles                | NG_11g        | Open       | 802.11b/bg/ng | Inactive  | Group-1       |                    |                             |
| DHCP Lease              | NG_11a        | Open       | 802.11a/na    | Inactive  | Group-1       |                    |                             |
| Guest List              | NG_11g-0      | Open       | 802.11b/bg/ng | Inactive  | Group-2       |                    |                             |
|                         | NG_11a-0      | Open       | 802.11a/na    | Inactive  | Group-2       |                    |                             |
| SSID:                   |               | Wireless S | SID configu   | red for   | that Profile. |                    |                             |
| ecurity:                |               | Open/wep   | o/wpa/wpa2    | authen    | tication mod  | de of security.    |                             |
| Aode:                   |               | 802.11 b,  | /bg/ng or 8   | 02.11 a/  | 'na mode for  | r security profile | 2.                          |
| Status:                 |               | Indicates  | usage of th   | at profil | e.            |                    |                             |
| Group Name:             |               | Name ass   | igned to the  | e group.  |               |                    |                             |

#### **DHCP Lease**

| Controller   WLAN   C                                                                                                    | Configuration Monitor Maintenance Plans Diagnostics                               | FWC 2050<br>Firetide WIAN Controller |
|----------------------------------------------------------------------------------------------------|-----------------------------------------------------------------------------------|--------------------------------------|
| <ul> <li>&gt; Summary</li> <li>&gt; Usage</li> <li>&gt; Access Point</li> <li>&gt; Clients</li> <li>&gt; Rogue AP</li> <li>&gt; Profiles</li> <li>&gt; DHCP Lease</li> <li>&gt; Guest List</li> </ul> | DHCP Leases      Host Name      MAC      IP      End Time      End Date      VLAN |                                      |
| The DHCP Lease                                                                                                    | screen displays current DHCP clients which have been allocated IP addresses.      |                                      |
| Host Name:                                                                                                    | The host name of the client, if possible to resolve.                              |                                      |
| IP:                                                                                                    | IP address allocated to DHCP client by the FWC2050.                               |                                      |
| End Time:                                                                                                    | The DHCP Lease End time for DHCP client.                                          |                                      |

| End Date: | The DHCP Lease End date for DHCP client. |
|-----------|------------------------------------------|
| MAC:      | The Ethernet MAC address of DHCP client. |
| VLAN:     | VLAN the Client is using to connect.     |

Use the **REFRESH** button to update client DHCP Lease display.

## Guest List

| <b>Ofiretide</b><br>Reliable connectivity anywhere*<br>Access Point                    | Configuration Monitor Maintenance Plans | Diagnostics |
|----------------------------------------------------------------------------------------|-----------------------------------------|-------------|
| Controller   WLAN                                                                      | Clients                                 |             |
| <ul> <li>Summary</li> <li>Usage</li> <li>Access Point</li> <li>Clients</li> </ul>      | :: Guest List IP    Email Address       | •           |
| <ul> <li>Rogue AP</li> <li>Profiles</li> <li>DHCP Lease</li> <li>Guest List</li> </ul> |                                         |             |

This shows IP address and email addresses (obtained during guest access login).

#### SSID Mapping

| Constitution<br>Beliable consectivity anywhere"<br>Access Point | Configuration Monitor | Maintenance Plans Diagnostics                                                                                                    | FWC 2050<br>Firetide WLAN Controller |
|-----------------------------------------------------------------|-----------------------|----------------------------------------------------------------------------------------------------|--------------------------------------|
| Controller   WLAN                                               | Clients               |                                                                                                    |                                      |
| > SSID Mapping                                                  | :: SSID Mapping       | ۲                                                                                                    |                                      |
|                                                                 | Active SSID present   | Select an SSID •                                                                                                    |                                      |
|                                                                 |                       | NoteControl         Solution           HotPointS100g         HotPointS100a           NG_11g         NG_11g           NG_11a         NG_11a-0 |                                      |

This shows the SSIDs detected within range of the AP network.

## **Clients**

#### Local Client List

| Connectivity asymptotic<br>Access Point C | onfiguratior   | Monitor N         | 1aintenanc | e Plans    | Diagnosti    | cs         |                   |            |         | Fig               | WC 205<br>etide WLAN Contro | ller |
|-------------------------------------------|----------------|-------------------|------------|------------|--------------|------------|-------------------|------------|---------|-------------------|-----------------------------|------|
| Controller   WLAN   G                     | ients<br>Local | Client List       |            |            |              |            |                   |            |         |                   |                             |      |
| <ul> <li>Blacklisted Clients</li> </ul>   | Select         | MAC 🔶             | IP 🔶       | Location 🔶 | AP-Name 🕈    | AP-IP 🔶    | AP MAC 🔶          | Building 🕈 | Floor 🖨 | Bssid 🔶           | SSID 🔶                      | S    |
|                                           |                | 00:25:8C:D9:FC:2E | 10.0.3.122 |            | Firetide-AP2 | 10.0.3.120 | 00:18:C2:00:20:02 | Building-1 | Floor-1 | 00:18:C2:00:20:02 | HotPoint5100a               | 0    |
|                                           | 0              | 00:26:C7:3C:22:38 | 0.0.0.0    |            | Firetide-AP2 | 10.0.3.120 | 00:18:C2:00:20:02 | Building-1 | Floor-1 | 00:18:C2:00:20:02 | HotPoint5100a               | O    |

This screen shows connected clients.

#### Blacklisted Clients

| firetide              |                      |                  |                       |              |                |               |       |         |                          | FWC 2050<br>Firetide WIAN Controller |
|-----------------------|----------------------|------------------|-----------------------|--------------|----------------|---------------|-------|---------|--------------------------|--------------------------------------|
| Access Point          | Configuration        | Monitor          | Maintenance           | Plans        | Diagnostics    |               |       |         |                          | LOGOUT                               |
| Controller   WLAN     | Clients<br>:: Blackl | isted Clients    |                       |              |                |               |       |         | Ð                        |                                      |
| > Blacklisted Clients | Select               | MAC              | TYPE                  | 🔶 AP-Na      | me 🗢 AP-IP 🔶   | SSID 🔶        | RSSI¢ | Count 🔶 | Last Seen 🔶              |                                      |
|                       | ۲                    | 00:25:bc:d9:fc:2 | e Authentication Fail | ed Firetide- | AP1 10.0.3.141 | HotPoint5100g | 0     | 4       | Wed Dec 31 17:36:32 1969 |                                      |

This screen shows blacklisted clients.

# User Management

| <b>G</b> firetide                                            |                                |                                           |                           |                                             | FWC 2050 |
|--------------------------------------------------------------|--------------------------------|-------------------------------------------|---------------------------|---------------------------------------------|----------|
| Access Point Co                                              | nfiguratio                     | n Monitor                                 | Maintenance Pla           | ns Diagnostics                              | (LOGOUT) |
| User Management   Upg                                        | rade Bad                       | kup/Restore                               | Reboot/Reset   Remote M   | anagement   Logs & Alerts                   |          |
| > User Management                                            | User                           | Management                                |                           | 0                                           |          |
|                                                              | Manag                          | gement Captiv                             | ve Portal WiFi Clients    |                                             |          |
|                                                              |                                | User Name                                 | e 🔶 User Type             | 0                                           |          |
|                                                              | ۲                              | admin                                     | Administrator             |                                             |          |
|                                                              |                                | guest                                     | Read Only                 |                                             |          |
|                                                              | 0                              | license                                   | License Managemer         | nt Only                                     |          |
| Access Point Con<br>User Management Upg<br>> User Management | nfiguratio<br>rade Bac<br>User | n Monitor<br>:kup/Restore I<br>Management | Maintenance Pla           | ns Diagnostics<br>anagement   Logs & Alerts | (100001) |
|                                                              | Manag                          | gement Captiv                             | ve Portal WiFi Clients    |                                             |          |
|                                                              | •                              | admin                                     | Edit User                 |                                             |          |
|                                                              | 0                              | license                                   | User Name<br>Old Password | admin                                       |          |
|                                                              | ]                              |                                           | User Type                 | Administrator                               |          |
|                                                              |                                |                                           | New Password              |                                             |          |
|                                                              |                                |                                           | Confirm New Password      | 1                                           |          |
|                                                              |                                |                                           |                           |                                             |          |
|                                                              |                                |                                           |                           | CANCEL APPLY RESET                          |          |

This allows adding and removing FWC2050 administrative users. "admin" is the default user with administrative privileges and cannot be removed.

| User Name:        | Add the name of the new user.                                                                                                    |
|-------------------|----------------------------------------------------------------------------------------------------|
| Old Password:     | Enter the old password to make changes.                                                                                                    |
| User Type:        | Specify the type of access permitted to FWC2050 user Read-only/Administrative. A read-only user cannot make any configuration changes. He is allowed to see the all the statistics and configuration information. |
| Password:         | Type a new user password.                                                                                                    |
| Confirm Password: | Retype the new user password to confirm.                                                                                                    |